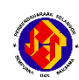

## PENDAFTARAN SISTEM PORTAL iSPEKS

## Makluman :

- Semua pengguna adalah **WAJIB** menggunakan emel rasmi kerajaan sahaja untuk pendaftaran dan log masuk ke sistem Portal iSPEKS.
- Pengguna baru yang ingin menggunakan Portal iSPEKS perlu menyemak dengan Unit Gaji di Jabatan masing-masing sekiranya gagal untuk Login Kali Pertama.

Ini adalah bagi memastikan maklumat **No. Kad Pengenalan** adalah tepat dan **Emel Rasmi telah dikemaskini di dalam modul Gaji sistem iSPEKS.** 

 Manual Pengguna Modul Portal iSPEKS boleh didapati di <u>http://pwn.selangor.gov.my</u>

(pilih pada MUAT TURUN > iSPEKS > Manual Sistem iSPEKS > 8. Portal

Taip url pada browser web https://p.ispeks.selangor.gov.my/eispeks/main atau ;

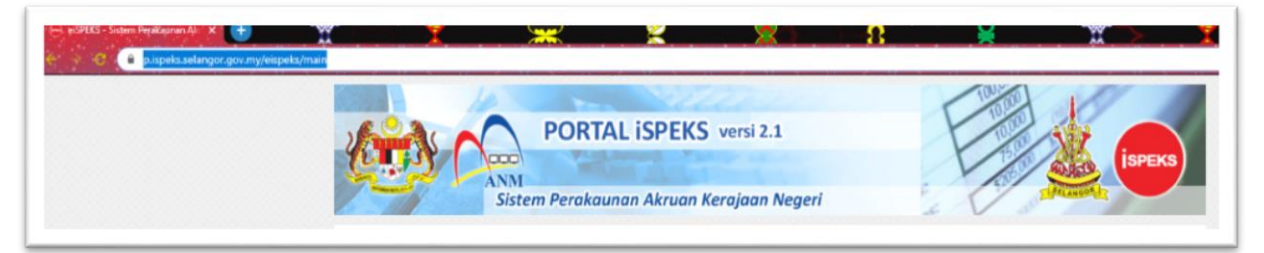

Pergi ke laman web <u>http://pwn.selangor.gov.my/</u>  $\rightarrow$  pilih pada **SISTEM**  $\rightarrow$  klik pada **Sistem Portal iSPEKS** 

| C PORTAL RASM PERBENDAHA             |             | <b>×</b>               | _ <u>××</u>           |                                                                  | ×                                                     |                                           |                           |
|--------------------------------------|-------------|------------------------|-----------------------|------------------------------------------------------------------|-------------------------------------------------------|-------------------------------------------|---------------------------|
| A S C Not secure pwn.selangor.gov.my |             |                        |                       |                                                                  |                                                       |                                           |                           |
|                                      | ••• ••      | ٨                      |                       |                                                                  | Carlan                                                |                                           | Q                         |
|                                      |             | PORTAL RASMI           | RAAN NEGERI SI        | ELANGOR                                                          | Soalan<br>Lazim Kami                                  | Aduan dan<br>Maklum Balas                 | Peta<br>Laman             |
|                                      | LAMAN UTAMA | INFO KORPORAT PERKHIDM | ATAN SISTEM MUAT TURU | DIREKTORI HUBUNGI                                                | камі                                                  |                                           |                           |
|                                      |             |                        | Sistem iSPEKS         |                                                                  |                                                       |                                           |                           |
|                                      |             |                        | Sistem Portal iSPEKS  |                                                                  | 1                                                     |                                           |                           |
|                                      |             |                        | Sistem eSPEKS         | Portal iSPEKS adalah bagi memb<br>Portal iSPEKS mengandungi 3 su | iolehkan pengguna mengi<br>ibsistem laitu eMaklum, eF | ikses maklumat status<br>layslip dan eEC. | s pembayaran, siip gaji d |
|                                      |             |                        | Sistem HRMIS          |                                                                  |                                                       |                                           |                           |
|                                      |             |                        | Sistem SENTRAL        | PTIUN                                                            |                                                       |                                           |                           |
|                                      |             | V                      | Sistem Smart Marris   | counts                                                           |                                                       |                                           | 5                         |
|                                      |             |                        | Sistem eHadir         | oounto                                                           |                                                       |                                           |                           |
|                                      |             |                        | KAT Sistem SPPT       | ADA BASUAR                                                       |                                                       | •                                         |                           |
|                                      |             |                        | Sistem Webmail        |                                                                  |                                                       |                                           |                           |

| PORTA                                           | AL ISPEKS versi 2.1                                                                                                    |
|-------------------------------------------------|----------------------------------------------------------------------------------------------------|
|                                                 | SELAMAT DATANG KE<br>PORTAL ISPEKS<br>JABATAN AKAUNTAN NEGARA MALAYSIA                                                                                                    |
| Log Masuk                                       | Pengenalan                                                                                                    |
| ID Pengguna<br>Selerusnya<br>Login Kall Pertama | Portal iSPEKS adalah satu produk yang dibangunkan oleh Jabatan Akauntan Negara<br>Malaysia bagi membantu Perbendaharaan Negeri membolehkan pengguna<br>mengakses maklumat status pembayaran, slip gaji dan laporan penyata tahunan<br>melalui internet. Portal iSPEKS mengandungi 3 subsistem iaitu eMaklum, ePayslip<br>dan eEC. Walau bagaimanapun, ke semua modul di dalam Portal iSPEKS boleh<br>diakses melalui satu (1) skrin login. |

Kemudian pilih pada butang Login Kali Pertama dan klik.

Paparan Pengaktifan ID Pengguna akan dipaparkan, pengguna perlu mengisi maklumat yang diperlukan  $\longrightarrow$  kemudian tekan butang **Hantar.** 

| Maklumat       | ID Pengguna                                         |                        |  |  |
|----------------|-----------------------------------------------------|------------------------|--|--|
| No Kad Penger  | nalan <mark>a</mark> kan <mark>d</mark> igunakan se | ebagai ID Pengguna.    |  |  |
| Contoh : 81051 | 2067890                                             |                        |  |  |
|                |                                                     |                        |  |  |
| No Peng        | enalan / ID Syarikat                                | 1234567890             |  |  |
|                |                                                     |                        |  |  |
|                | Emel                                                | mhafiz@selangor.gov.my |  |  |
|                | Hantar                                              | Isi Semula Keluar      |  |  |
|                |                                                     |                        |  |  |

Maklumat pengguna berjaya di hantar ke emel yang telah didaftarkan.

| Maklumat Penga             | ktifan ID Pengguna                           |  |
|----------------------------|----------------------------------------------|--|
| ID dan Kata Laluan untuk P | engaktifan telah dihantar ke Emel Rasmi Anda |  |
| Sila Semak Emel Anda unt   | uk Mendapatkan ID dan Kata Laluan            |  |
|                            |                                              |  |
| 1                          | Kembali ke Laman Utama                       |  |
|                            |                                              |  |
|                            |                                              |  |

Semak pada emel untuk mendapatkan kata laluan sementara yang telah di hantar oleh sistem.

| FILE MESSAGE                                                                                                    |                                                                                    | e1Speks System - Pendaftaran Baru Pengguna - M                     | essage (HTML)             |  |  |  |
|----------------------------------------------------------------------------------------------------|------------------------------------------------------------------------------------|--------------------------------------------------------------------|---------------------------|--|--|--|
| Ignore Image: Constraint of the second second sec | ang ♀ pwn_helpdesk ↓<br>↓ Done<br>ete 犭 Create New ↓<br>Quick Steps ↓ Move<br>Move | e<br>Mark Categorize Follow<br>Unread ∽<br>Tags r₂<br>Editing Zoor | n Insights HHA<br>Headers |  |  |  |
| Wed 8/1/2020 10:48 AM<br>iSPEKS<br>e1Speks System - Pendaftaran Baru Pengguna                                                                                                    |                                                                                    |                                                                    |                           |  |  |  |
| You forwarded this message on 8/1/2020 11:08 AM.                                                                                                    |                                                                                    |                                                                    |                           |  |  |  |
| Tahniah! Pendaftaran anda ke Portal e1Speks telah Berjaya.                                                                                                    |                                                                                    |                                                                    |                           |  |  |  |
| Nama Pengguna: MOHAMMAD HAFIZ BIN ABDUL SHU<br>ID Pengguna :1234567890<br>Kata Laluan Sementara :ABC123xyz                                                                                                    | KOR                                                                                |                                                                    |                           |  |  |  |
| Sila Klik Butang (Login Pertama Kali) pada Portal e1Speks untuk Mengaktifkan Akaun Anda.<br>Terima Kasih.                                                                                                    |                                                                                    |                                                                    |                           |  |  |  |
| Emel ini dijana secara automatik dari system dan TIDAK mem                                                                                                    | erlukan maklumbalas dari anda.                                                     |                                                                    |                           |  |  |  |
| Harap Maklum.<br>Sistem Admin                                                                                                    |                                                                                    |                                                                    |                           |  |  |  |

Pengguna perlu Log Masuk semula untuk pengaktifan akaun portal — Klik pada butang **Seterusnya**.

| PORTA                                | AL iSPEKS versi 2.1                                                                                                    |
|--------------------------------------|----------------------------------------------------------------------------------------------------|
|                                      | SELAMAT DATANG KE<br>PORTAL ISPEKS<br>JABATAN AKAUNTAN NEGARA MALAYSIA                                                                                                    |
| Log Masuk                            | Pengenalan                                                                                                    |
| ID Pengguna 1234567890<br>Seterusnya | Portal iSPEKS adalah satu produk yang dibangunkan oleh Jabatan Akauntan Negara<br>Malaysia bagi membantu Perbendaharaan Negeri membolehkan pengguna<br>mengakses maklumat status pembayaran, slip gaji dan laporan penyata tahunan<br>melalui internet. Portal iSPEKS mengandungi 3 subsistem iaitu eMaklum, ePayslip<br>dan eEC. Walau bagaimanapun, ke semua modul di dalam Portal iSPEKS boleh<br>diakses melalui satu (1) skrin login. |

## Pengguna perlu masukkan kata laluan sementara yang telah di hantar oleh sistem.

| PORTA                                    | AL ISPEKS versi 2.1                                                                                                    |
|------------------------------------------|----------------------------------------------------------------------------------------------------|
| SELAMAT D<br>PORTAL                      | ATANG KE<br>ISPEKS<br>Excellent Accounting @ Your Service                                                                                                    |
| Frasa Rahsia :<br>ID Pengguna 1234567890 | Pengenalan<br>Portal iSPEKS adalah satu produk yang dibangunkan oleh Jabatan Akauntan Negar<br>Malaysia bagi membantu Perbendaharaan Negeri membolehkan penggun<br>mengakses maklumat status pembayaran, slip gaji dan laporan penyata tahuna<br>melalui internet. Portal iSPEKS mengandungi 3 subsistem iaitu eMaklum, ePaysli<br>dan eEC. Walau bagaimanapun, ke semua modul di dalam Portal iSPEKS bole<br>diakses melalui satu (1) skrin login. |
| Kata Laluan                              |                                                                                                    |

|                                                                                                | PORTAL ISPEKS versi 2.1                                                 | ISPEKS |
|------------------------------------------------------------------------------------------------|-------------------------------------------------------------------------|--------|
| Maklumat Pendaftaran Ba                                                                        | าน                                                                      | ^      |
| ID Pengguna :<br>Nama :  <br>Emel :                                                            | 1234567890<br>MOHAMMAD HAFIZ BIN ABDUL SHUKOR<br>mhafiz@selangor.gov.my |        |
| Maklumat Kata Laluan                                                                           |                                                                         | ^      |
| * Medan Wajib Diisi                                                                            |                                                                         |        |
|                                                                                                |                                                                         |        |
| Kata Laluan Baru:                                                                              | Kata Laluan                                                             |        |
| Kata Laluan Baru:<br>Sah Kata Laluan Baru:                                                     | Kata Laluan<br>Sah Kata Laluan                                          |        |
| Kata Laluan Baru:<br>Sah Kata Laluan Baru:<br>Soalan dan Jawapan Rah                           | Kata Laluan<br>Sah Kata Laluan                                          |        |
| Kata Laluan Baru:<br>Sah Kata Laluan Baru:<br>Soalan dan Jawapan Rah<br>1. Q                   | Kata Laluan<br>Sah Kata Laluan<br>Sila<br>Sila Pilih                    | ·      |
| Kata Laluan Baru:<br>Sah Kata Laluan Baru:<br>Soalan dan Jawapan Rah<br>1. Q<br>A              | Kata Laluan<br>Sah Kata Laluan<br>Sila<br>Sila Pilih                    | ·      |
| Kata Laluan Baru:<br>Sah Kata Laluan Baru:<br>Soalan dan Jawapan Rah<br>1. Q<br>A<br>2. Q      | Kata Laluan   Sah Kata Laluan   Sita Pilih   Sita Pilih                 | •      |
| Kata Laluan Baru:<br>Sah Kata Laluan Baru:<br>Soalan dan Jawapan Rah<br>1. Q<br>A<br>2. Q<br>A | Kata Laluan   Sah Kata Laluan   Sila Pilih   Sila Pilih   Sila Pilih    | •      |

Pe

Selepas lengkap mengisi maklumat yang diperlukan, pengguna perlu klik pada butang Aktif.

|              | 00                    |   | K |   |  |
|--------------|-----------------------|---|---|---|--|
| 0            | 0                     | 0 | 0 | 0 |  |
| Frasa Rahsia |                       |   |   |   |  |
| Frasa Rah    | sia<br>Aktif Kosongka | n |   |   |  |
|              |                       | - |   |   |  |

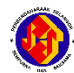

Pengguna perlu log masuk semula menggunakan kata laluan yang baru.

| PORTAL<br>ANM<br>Sistem Perakaunan | iSPEKS versi 2.1                                                                                                    |
|------------------------------------|----------------------------------------------------------------------------------------------------|
|                                    | SELAMAT DATANG KE<br>PORTAL ISPEKS<br>JABATAN AKAUNTAN NEGARA MALAYSIA                                                                                                    |
| Log Masuk                          | Pengenalan<br>Portal ISPEKS adalah satu produk yang dibangunkan oleh Jabatan Akauntan Negara<br>Malaysia bagi membantu Perbendaharaan Negeri membolehkan pengguna<br>mengakses maklumat satus pembayaran, sigo gaji dan laporan penyata tahunan<br>melalui internet. Portal ISPEKS mengandungi 3 subsistem laitu eMaklum, ePayslip<br>dan eEC. Walau bagaimanapun, ke semua modul di dalam Portal ISPEKS boleh<br>diakses melalui satu (1) skrin login. |
| Frasa Rahsia : Movie               |                                                                                                    |
| Logn Kelue                         |                                                                                                    |

Pendaftaran telah berjaya, pengguna boleh menggunakan sistem Portal iSPEKS.

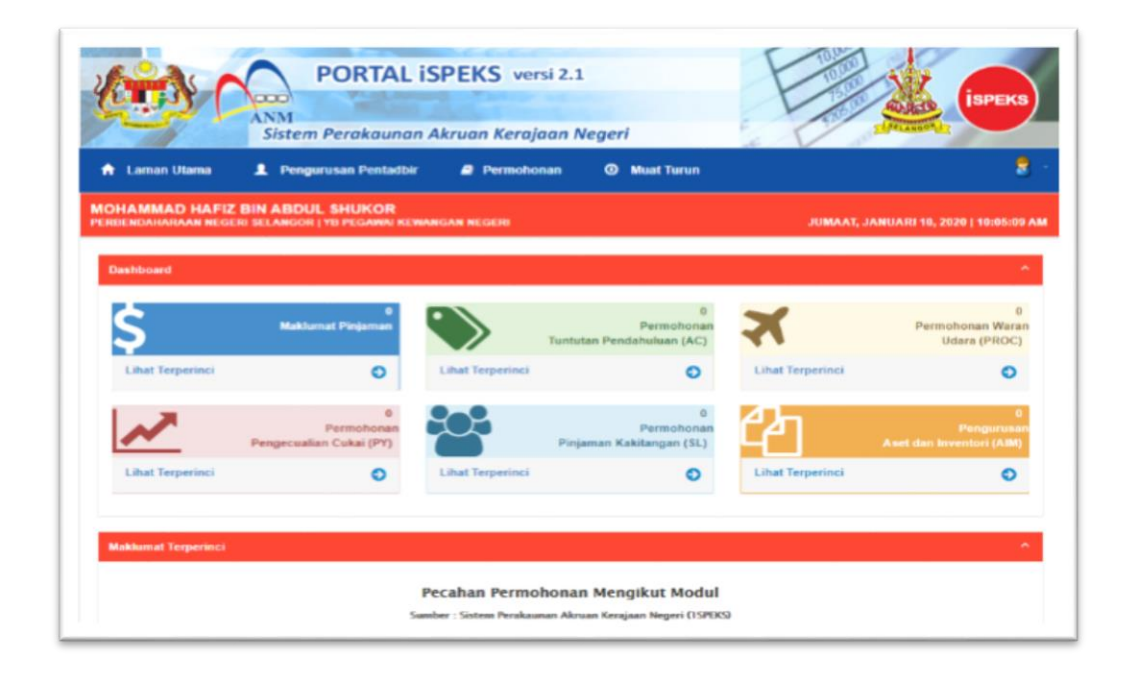

## Bantuan Helpdesk :

Sebarang masalah boleh diemelkan kepada <a href="mailto:ispekscare@selangor.gov.my">ispekscare@selangor.gov.my</a>